## **Registrera inkomst (Edlevo App)**

Föräldrar som bor i samma hushåll som ett barn i småbarnspedagogiken kan anmäla inkomster som påverkar avgiften i Edlevo-appen.

Du kan anmäla både dina egna och din makes/makas inkomster på samma gång.

Titta på instruktionsvideon för att göra resultatredovisningen.

## Navigering

Du hittar funktionen *Registrera inkomst* i Edlevo-appen genom att trycka på Meny-knappen i övre högra hörnet, vilket gör att funktionerna listas i appens vy.

## Översiktsvv

I översiktsvyn ser du alla nuvarande (som har varit giltiga i högst två år) och kommande inkomster. Du kan göra en ny inkomstdeklaration genom att trycka på Registrera inkomstknappen.

- 1. Välj rutan där du bekräftar att du har läst och förstått informationen som din kommun tillhandahåller ovan. Tryck på Nästa-knappen.
- 2. Ändra reglage-knappen om du godkänner den högsta avgiften och inte vill anmäla dina inkomster ELLER ändra reglage-knappen om du ger tillstånd för att dina inkomstuppgifter kontrolleras i inkomstregistret. Genom att godkänna den högsta avgiften accepterar du att kommunen debiterar den högsta möjliga avgiften. Om du ger tillstånd för att inkomstuppgifterna kontrolleras kan kommunen kontrollera dina uppgifter i det nationella inkomstregistret. Detta tillstånd kan du inte ge för din make/makas räkning, utan han/hon måste göra det själv i Edlevo.
- 3. Du kan ladda upp filer med dina inkomstuppgifter till deklaration via "gemet" (t.ex. löneinkomster, kapitalinkomster, förmåner).
- 4. Lägg till startdatum (giltig från) för inkomsterna via kalender-ikonen. Startdatumet avser den första dagen då de anmälda inkomsterna gäller.
- 5. Anmäl också din makes/makas inkomster. Du kan godkänna den högsta avgiften för din make/makas räkning, vilket innebär att inkomstuppgifter inte behöver anmälas. Alternativt kan du ladda upp filer med makens/makans inkomster. Lägg också till startdatum (giltig från) för dessa inkomster via kalender-ikonen.
- 6. Tryck på Spara-knappen.
- 7. Du får en bekräftelse på att inkomster har sparats och deklarationen får statusen 'Väntar på behandling'.
- 8. När kommunen har behandlat inkomstdeklarationen ändras dess status till 'Aktiv', vilket betyder att deklarationen är giltig.

**Observera!** Kommunen kan komma att be om ytterligare information om din inlämnade inkomstdeklaration. Du får då ett meddelande från kommunen. Logga in på Edlevo-appen igen och läs meddelandet under funktionen Registrera inkomst. Du kan ändra

inkomstuppgifter genom att klicka på "pennan". Efter att ha gjort ändringarna, klicka på

Spara.

—